## Perfil Direção de Centro

Passo 1 – Acesse o Sistema Integrado de Gestão de Atividades Acadêmicas (SIGAA) informando em seguida seu Login e Senha:

| UFRB - SIGAA - Sistema de Ges             | stão das Atividades Acadêmicas                                               |                                                                         |                                          |
|-------------------------------------------|------------------------------------------------------------------------------|-------------------------------------------------------------------------|------------------------------------------|
|                                           |                                                                              |                                                                         |                                          |
| O sistema diferencia                      | ATEN<br>a letras maiúsculas de minúsculas APENAS n<br>no cad                 | ÇAO!<br>a senha, portanto ela deve ser digitada da r<br>lastro.         | mesma maneira que                        |
| SIGAA<br>(Acadêmico)                      | SIPAC<br>(Administrativo)                                                    | SIGRH                                                                   | SIGPP                                    |
| SIGAdmin<br>(Administração e Comunicação) |                                                                              | meet.google.com está a partilh                                          | nar o seu ecrã. Parar a partilha Ocultar |
| Ainda n                                   | Esqueceu o login? matrícula ? C<br>ão tem ou esqueceu a senha? Clique aqui p | lique aqui para recuperá-lo.<br>para criar uma nova. (somente para dise | centes)                                  |
|                                           | Entrar no Sistema                                                            |                                                                         |                                          |
|                                           | Login:                                                                       |                                                                         |                                          |
|                                           | Senha: ••••                                                                  | rar                                                                     |                                          |

Passo 2 – Escolha o vínculo (Perfil de Direção de Centro)

|    |                  | <b>Caro Usuário,</b><br>O sistema detectou que v<br>Por favor, selecione o vín | você possui mais de um vínculo ativo com a instituição.<br>culo com o qual você deseja trabalhar nesta sessão. |  |
|----|------------------|--------------------------------------------------------------------------------|----------------------------------------------------------------------------------------------------|--|
|    |                  |                                                                                | Selecionar Vínculo                                                                                             |  |
|    |                  |                                                                                | Vínculos Encontrados (2)                                                                                       |  |
| Ат | VOS              |                                                                                |                                                                                                    |  |
|    | Vínculo          | Identificador                                                                  | Outras informações                                                                                             |  |
| 20 | Servidor         | 285629                                                                         | Lotação: CENTRO DE CIENC AGRAR AMBIENT BIOLOGICAS                                                              |  |
| 1  | Chefia/Diretoria | 285629                                                                         | Unidade: CENTRO DE CIENC AGRAR AMBIENT BIOLOGICAS                                                              |  |
|    |                  |                                                                                | Não Definido                                                                                                   |  |

Passo 3 – Acessar >> Menu Docente >> Projetos>> Listar projetos Pendentes de Avaliação do Centro:

| CENTRO DE CIENC AGRAR     | AMBIENT BIOLOGICAS (11.01.21)                                                                                           | 📲 Menu Docente                     | 🗧 🔗 Alterar senha 🛛 🕢 Ajuda     |
|---------------------------|----------------------------------------------------------------------------------------------------|------------------------------------|---------------------------------|
| <u>.</u> .                | AMBIE                                                                                                    | NTE DE PRE-PRODUÇÃO                | (x) fechar mensagen             |
| 😂 Ensino \ 🚨 Chefia       | 🍯 Pesquisa 💙 Extensão 🛛 Convênios 📑 Biblioteca                                                                          | 🗾 Produção Intelectual 🛛 🐞 Ambient | tes Virtuais 🖓 Outros           |
| Não há notícias c         | Grupo de Pesquisa/Projetos de Apoio<br>Projetos de Pesquisa<br>Planos de Trabalho<br>Relatórios de Iniciação Científica |                                    | Minhas Mensagens<br>Trocar Foto |
|                           | Relatórios Anuais de Projeto<br>Congresso de Iniciação Científica                                                       |                                    | Docente                         |
| MINHAS TURMAS NO SEMES    | Certificados e Declarações                                                                                              |                                    | Ver Agenda das Turmas           |
| * Total de Créditos da Di | Listar Projetos Pendentes de Availação do Centro<br>Consultar Áreas de Conhecimento<br>Acessar Portal do Consultor      | las Turmas   Ver turmas anteriores | Sua página pessoal do SIGAA     |

| Passo 3 – Visualizar os projetos pendentes e clicar no b | otão 闙 | 2: |
|----------------------------------------------------------|--------|----|
| PORTAL DO DOCENTE > PROJETOS PENDENTES                   |        |    |

|            | 🛃 Avaliar Projeto d            | de Pesquisa |         |
|------------|--------------------------------|-------------|---------|
|            | Projetos Pendentes d           | e Avaliação |         |
| Código     | Título                         | Avaliação   | Avaliar |
| PVF77-2021 | Tutorial de Gestão de pesquisa | PENDENTE    |         |
|            | Portal do Doc                  | ente        |         |

## Obs: Os Projetos de pesquisa após serem referendados na reunião de Conselho de Centro deverão ser aprovados no sistema, conforme o passo 3.

Passo 4 –

| AGUARDANDO AVALIAÇÃO                                                         |                                                                                                    | 19/03/2021 19:59                                                                                            |
|------------------------------------------------------------------------------|----------------------------------------------------------------------------------------------------|----------------------------------------------------------------------------------------------------|
| Parecer: Encaminha-se para a D                                               | reção de Centro deliberação da reunião de Conselho Diretor                                                           |                                                                                                    |
| AGUARDANDO AVALIAÇÃO                                                         |                                                                                                    | 19/03/2021 18:39                                                                                            |
| Parecer: Encaminha-se para áre                                               | a de conhecimento.                                                                                                   |                                                                                                    |
| AGUARDANDO AVALIAÇÃO                                                         |                                                                                                    | 19/03/2021 19:15                                                                                            |
| Parecer: Encaminha-se.                                                       |                                                                                                    |                                                                                                    |
| AVALIAÇÃO REALIZADA                                                          |                                                                                                    | 19/03/2021 19:38                                                                                            |
| Parecer: Aprovado. Pontos fortes                                             | : Pontos fracos:                                                                                                    |                                                                                                    |
| Resultado: APROVADO                                                          |                                                                                                    |                                                                                                    |
| HISTÓRICO DO PROJETO                                                         |                                                                                                    |                                                                                                    |
| Data                                                                         | Situação                                                                                                    | Usuário                                                                                                    |
| 19/03/2021 18:20                                                             | CADASTRADO                                                                                                    | NIELSON MACHADO DOS SANTOS (1247427)                                                                        |
| 19/03/2021 18:20                                                             | EM ANDAMENTO                                                                                                    | NIELSON MACHADO DOS SANTOS (1247427)                                                                        |
| 19/03/2021 18:39                                                             | ENCAMINHADO UNIDADE                                                                                                  | GIRLENE SANTOS DE SOUZA (1555663)                                                                           |
|                                                                              | ENCAMINHADO UNIDADE                                                                                                  | GIRLENE SANTOS DE SOUZA (1555663)                                                                           |
| 19/03/2021 19:15                                                             |                                                                                                    |                                                                                                    |
| 19/03/2021 19:15<br>19/03/2021 19:25                                         | DISTRIBUIÇÃO PARA AVALIAÇÃO (MANUALMENTE)                                                                            | EDNA LOBO MACHADO (1551032)                                                                                 |
| 19/03/2021 19:15<br>19/03/2021 19:25<br>19/03/2021 19:38                     | DISTRIBUIÇÃO PARA AVALIAÇÃO (MANUALMENTE)<br>AVALIADO AREA CONHECIMENTO                                              | EDNA LOBO MACHADO (1551032)<br>WEINER GUSTAVO SILVA COSTA (2277017)                                         |
| 19/03/2021 19:15<br>19/03/2021 19:25<br>19/03/2021 19:38<br>19/03/2021 19:38 | DISTRIBUIÇÃO PARA AVALIAÇÃO (MANUALMENTE)<br>AVALIADO AREA CONHECIMENTO<br>DISTRIBUIÇÃO PARA AVALIAÇÃO (MANUALMENTE) | EDNA LOBO MACHADO (1551032)<br>WEINER GUSTAVO SILVA COSTA (2277017)<br>WEINER GUSTAVO SILVA COSTA (2277017) |

Passo 5 – Informar o Parecer deliberado no Conselho de Centro, Clicar em "Aprovado" ou "Reprovado", aceitar a declaração e confirmar Avaliação.

|                                        | Avaliação de Projeto de Pesquisa                                                                                                    |
|----------------------------------------|----------------------------------------------------------------------------------------------------|
| Código                                 | do Projeto: PVF77-2021                                                                                                    |
| Título                                 | do Projeto: Tutorial de Gestão de pesquisa                                                                                                    |
|                                        | PARECER *                                                                                                    |
| Aprovado.<br>Data de aprov             | ação 19/03/2021                                                                                                    |
|                                        |                                                                                                    |
|                                        |                                                                                                    |
| APROVADO                               | O REPROVADO                                                                                                    |
| Declaro<br>inteirar-me<br>emitir o par | o que procedi a leitura integral do projeto de pesquisa e de plano(s) de trabalho(s) cadastrados no SIGAA, visando<br>dos argumentos científicos e/ou tecnológicos apresentados pelo docente proponente, avaliá-los com equidade e<br>recer pelo qual assumo total responsabilidade. |
|                                        | < Voltar Confirmar Avaliação Cancelar                                                                                                    |
|                                        | AMBIENTE DE PRE-PRODUÇÃO                                                                                                    |